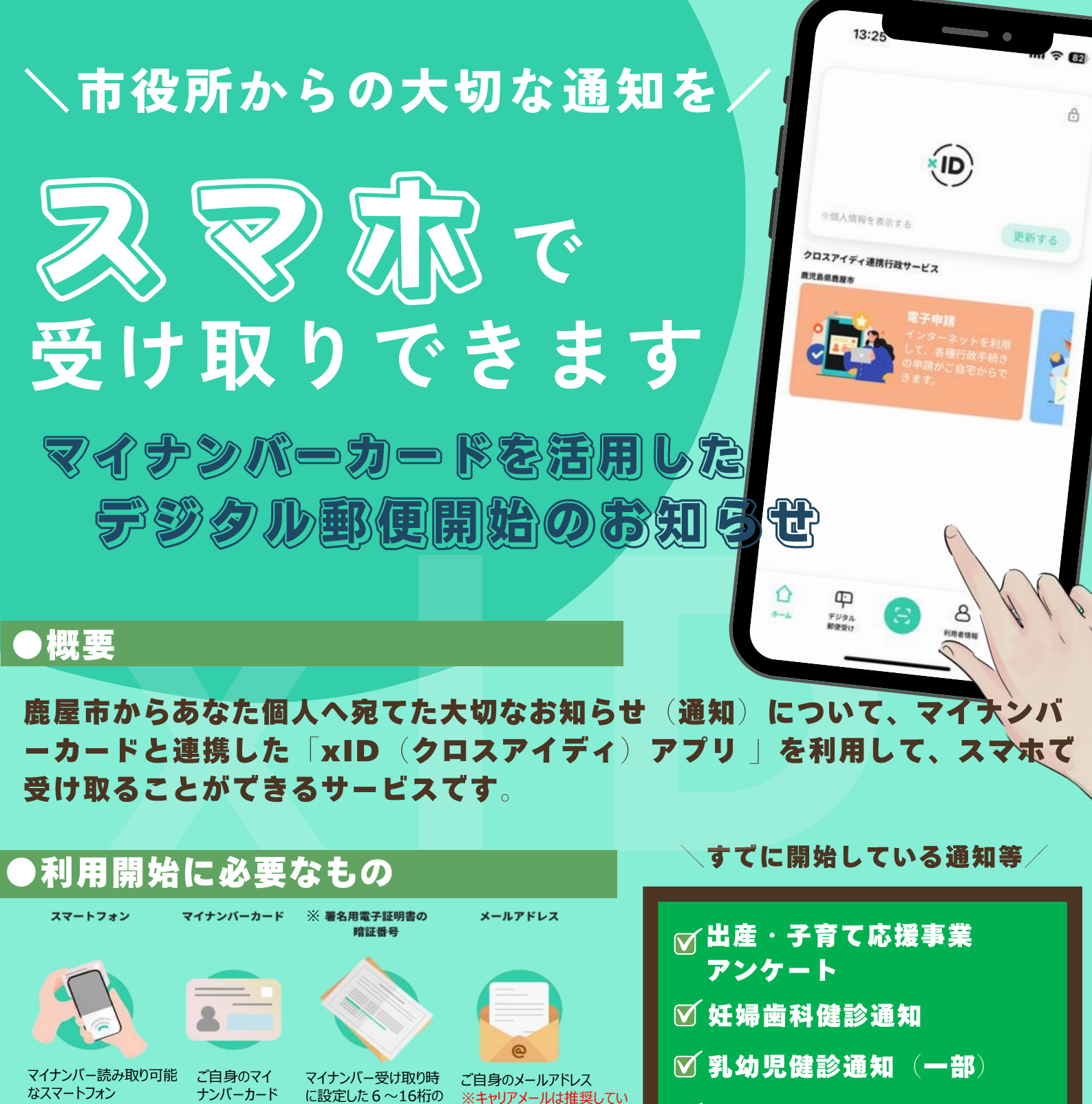

☑ 狂犬病予防接種通知

通知以外にも申請等でのアプリ利

▼ 鹿屋市不妊治療費助成事業の申請

▼出生連絡票・低体重児届票の提出

登録手順は裏面へ GO!>>>>

用を開始しています!

※順次追加予定!

詳しい内容は鹿屋市HPで確認してください

暗証番号(署名用電 子証明書の暗証番号)

※忘却、失効等の場合は市民課で再設定が必要となります。

ません。

回為深回 カメラ機能を開いて こちらをかざして 回該法律 読み込んでください。

## 【問合せ先】鹿屋市デジタル推進課 80994-31-1135

(通知の内容については各担当課へ)

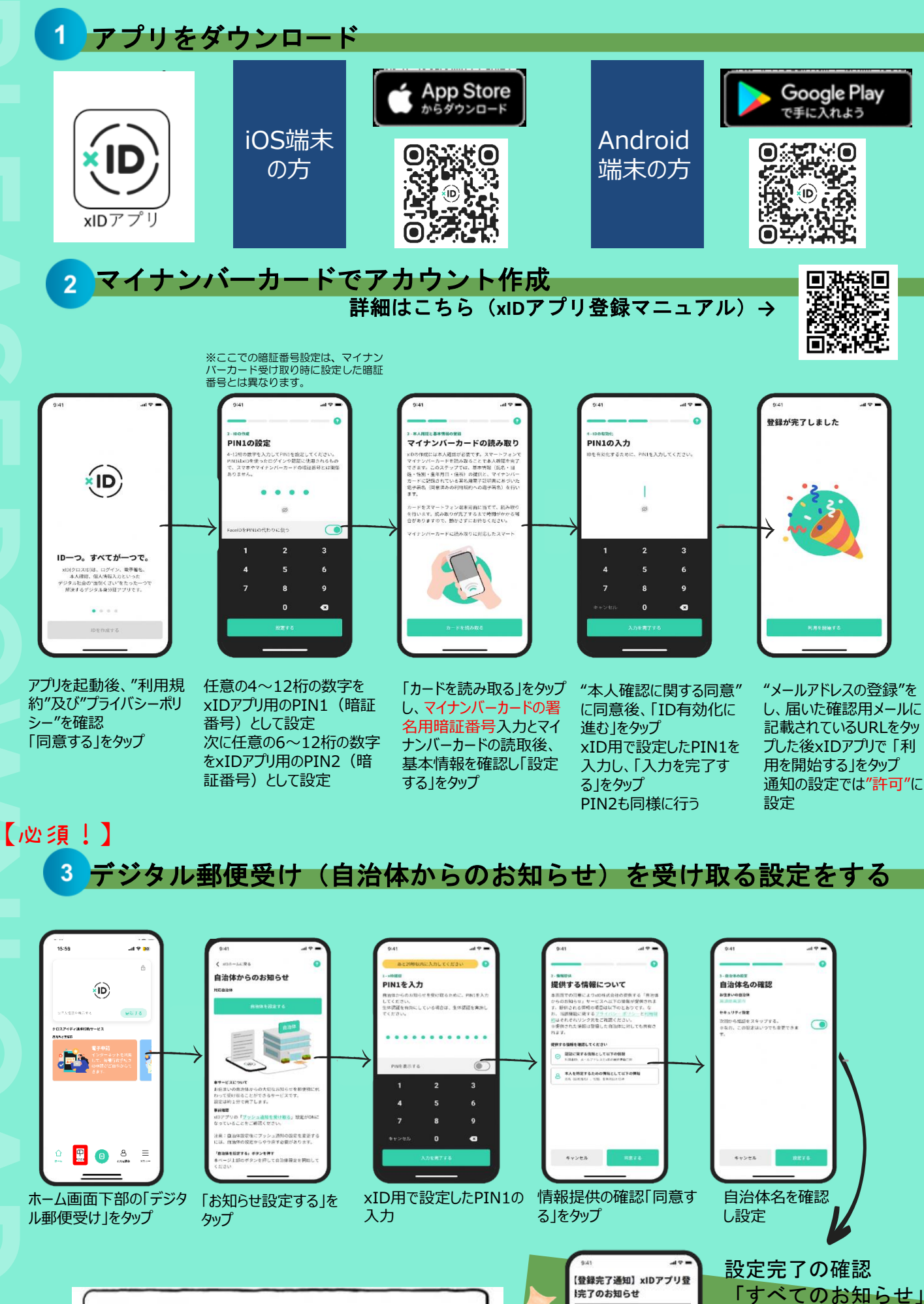

登録後、アプリ内でのPIN(暗 **∭[**⊙] 証番号)要求はスマホ端末に 登録している生体認証で自動 入力されます!

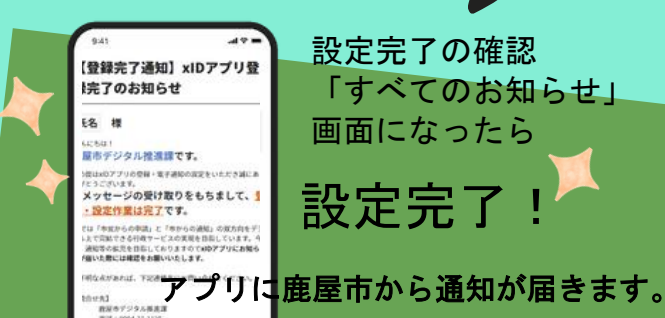

し、届いた確認用メールに 記載されているURLをタッ プした後xIDアプリで「利 通知の設定では"許可"に